## **Background Check Submission**

Go to the email you received when your account was created by your club. An example of the email is below. It
will contain the link to login to your account, as well as the username and password. If you need your login
information, you can reset your login information after clicking the link or you can contact your club to get the
login credentials. Within the accounts, coach and managers are almost identical so these instructions apply to
both account types.

| Coach Account Creation Email:                                                                                      | Manager Account Creation Email:<br>Your profile has been created                                                     |  |  |  |  |
|----------------------------------------------------------------------------------------------------|----------------------------------------------------------------------------------------------------|--|--|--|--|
| Your profile has been created                                                                                      |                                                                                                    |  |  |  |  |
| GS GotSoccer Support <support@gotsport.com><br/>To Jimmy Sparkman</support@gotsport.com>                           | GS GotSoccer Support <support@gotsport.com><br/>To Jimmy Sparkman</support@gotsport.com>                             |  |  |  |  |
| Your Club has created an online Coach Profile for you.                                                             | Your Club has created an online Manager Profile for you.                                                             |  |  |  |  |
| To edit your profile go to <a href="http://www.gotsport.com/asp/coaches/">http://www.gotsport.com/asp/coaches/</a> | To edit your profile go to <a href="http://www.gotsport.com/asp/managers/">http://www.gotsport.com/asp/managers/</a> |  |  |  |  |
| Your username is: 14264706 and your password is: wd4022az.                                                         | Your username is: 15624281 and your password is: vg1466wd.                                                           |  |  |  |  |
| You can change your password once in the administration page of your profile.                                      | You can change your password once in the administration page of your profile.                                        |  |  |  |  |

2. Once you are logged in, click on MY PROFILE. Input all the required information, which is highlighted in blue squares in the screenshot below.

| 💿 Coach Acco         | ount                           | Home                        | My Profile         | Club / Association | Background Checks   | Learning Center                                     | Log Out |  |  |  |  |
|----------------------|--------------------------------|-----------------------------|--------------------|--------------------|---------------------|-----------------------------------------------------|---------|--|--|--|--|
|                      |                                |                             |                    |                    |                     |                                                     |         |  |  |  |  |
| Address &<br>Account | Club Informa<br>Colorado Socce | ition<br>er (co) ₪ M        | ore Information    |                    |                     |                                                     |         |  |  |  |  |
| Coach Profile        | Coach Contact Information      |                             |                    |                    |                     |                                                     |         |  |  |  |  |
| Secure               | Basic Informatio               | n                           |                    |                    | Photo               |                                                     |         |  |  |  |  |
| Documents            | Hide Name and Pho              | oto from Tear               | n Rankings 📃       |                    |                     |                                                     |         |  |  |  |  |
| Password             | Full Legal Name                | Jimmy<br><u>Legal</u> First | M.I. La            | Sparkman<br>ast    |                     | [NO PHOTO]                                          |         |  |  |  |  |
|                      | Gender                         | Male                        | Female             |                    |                     |                                                     |         |  |  |  |  |
|                      | Date of Birth                  | 9/5/1990                    | MM/DD/Y            | MY .               | Upload              |                                                     |         |  |  |  |  |
|                      | State Registered               | Colorado                    |                    | •                  | Coaches Club        | b Magazine Subscrip                                 | otion   |  |  |  |  |
|                      | Contact Informa                | tion                        |                    |                    | Subscription        | Inactive                                            | 1       |  |  |  |  |
|                      | Display Name                   | Jimmy Sp                    | arkman             |                    | Click below to si   | Click below to signup or renew your subscription to |         |  |  |  |  |
|                      | Address                        | 4643 S UI                   | ster Street, Sutie | 250                | GotSoccer Magazine. |                                                     |         |  |  |  |  |
|                      | City                           | Denver                      |                    |                    |                     | view Gotobooer maga                                 |         |  |  |  |  |
|                      | State                          | CO •                        |                    |                    |                     |                                                     |         |  |  |  |  |
|                      | Zip Code                       | 80237                       |                    |                    | Account Sun         | nmary                                               |         |  |  |  |  |
|                      | Country                        | United St                   | ates               | 7                  | Coach Profile U     | serName 14264706                                    |         |  |  |  |  |
|                      | Email Address                  | jsparkmar                   | n@coloradosocce    | er.org             | Date Created        | 8/2/2019 2:05:                                      | 32 PM   |  |  |  |  |
|                      | Phone                          | 30334627                    | 77                 |                    | Last Updated        | 8/2/2019 2:14:                                      | :16 PM  |  |  |  |  |
|                      | Phone (2)                      |                             |                    |                    | Additional Info/No  | otes (optional)                                     |         |  |  |  |  |
|                      | Mobile Phone                   |                             |                    |                    |                     |                                                     |         |  |  |  |  |
|                      | Mobile Text                    |                             |                    |                    |                     |                                                     |         |  |  |  |  |
|                      | (vou@vourcarrier.co            | m)                          |                    |                    |                     | 1                                                   |         |  |  |  |  |
|                      | Fax                            | ,                           |                    |                    |                     | Save                                                |         |  |  |  |  |
|                      |                                |                             |                    |                    |                     |                                                     |         |  |  |  |  |
|                      |                                |                             |                    |                    |                     |                                                     |         |  |  |  |  |

- 3. Under MY PROFILE, you will need to upload a passport-style photo as well, so it appears on your coaching pass. Click on UPLOAD on the right side under the photo section (highlighted in red in the screenshot above). Click on CHOOSE FILE and select the picture file on your computer. The photo must be in JPG or GIF format and must be passport-style. (No photos with multiple people, full body shots, pictures from distance or blurry photos).
- 4. Once Steps 3 and 4 have been completed, click BACKGROUND CHECKS in the grey menu bar at the top of the page (highlighted in the yellow box in the screenshot above).

- 5. Under the BACKGROUND CHECKS, scroll down and below the video on concussions, there will be two buttons that can be used:
  - a. SUBMIT NEW REPORT (in red below) is for anyone that either has a background check nearing expiration or a new coach/manager that needs to submit a background check. <u>Click this if you are new and</u> <u>continue to Step 6.</u>
  - b. CHECK REPORTS (in blue below) is for anyone that has already submitted a background check in another account, whether it be an organization account, your other coach/manager account if you're with more than one club, or a manager account that is also coaching or a coach that is also managing a team. If you click this, skip to Step 8.

If you are not seeing options of SUBMIT NEW REPORT or CHECK REPORTS, you are not logged into the account that your club created for you. You must login to the account that your club created. Please contact your club if you don't see these options.

| 🕥 Coach Account                                                                                                    | Home                                                                                                    | My Profile                                                                | Club / Association                                                                                 | Background Checks                                           | Learning Center                                                                                                    | Log Out                                                                                  |
|----------------------------------------------------------------------------------------------------|----------------------------------------------------------------------------------------------------|---------------------------------------------------------------------------|----------------------------------------------------------------------------------------------------|-------------------------------------------------------------|----------------------------------------------------------------------------------------------------|------------------------------------------------------------------------------------------|
| Background Ch<br>Current Background<br>Your profile does not curre<br>still be awaiting processin<br>new report.        | IECK Information<br>I Check Report<br>ently have any backgroun<br>g.If you do not have a pe                              | nd check data atta                                                        | iched. If you have recently :<br>I you may click the Submit                                        | submitted a report it may<br>Report button to submit a      | Risk Management<br>Risk Management En<br>Colorado Soccer (CO<br>Contact Information                                         | forced by:                                                                               |
| Concussion Aware                                                                                                    | ness - Please watch<br>ussion Awaren                                                                                     | before submi                                                              | tting background che                                                                               | ck<br>e                                                     | Phone (303) 346-27<br>Fax 303-648-693<br>Email gotsoccer@<br>Address 4643 South (<br>Denver, CO )<br>Reports older than 8/2 | 77<br>3<br>coloradosoccer.org<br>JIster Street Suite 250<br>80237<br>//2017 have expired |
| Cons                                                                                                    | ider all per                                                                                                    | spective                                                                  | es                                                                                                 |                                                             |                                                                                                    |                                                                                          |
| <ul> <li>Know</li> <li>T</li> <li>D</li> <li>w</li> <li>p</li> <li>T</li> <li>u</li> </ul>                              | the cues a<br>he player's l<br>riority<br>on't put a pl<br>ithout cleara<br>rofessional<br>he referee w<br>nless the pla | and take<br>health ar<br>ayer bac<br>ance from<br>vill keep<br>ayer is pr | e action<br>nd safety is th<br>ik in the game<br>n a healthcare<br>stopping the g<br>operly cleare | e<br>e<br>game<br>d<br>∎ <b>\$ :: vimeo</b>                 |                                                                                                    |                                                                                          |
| Submit New Report<br>If you have already comp<br>Check Reports button bel<br>and gender for this accou<br>Check Reports | leted a background chec<br>ow. Important: Your acco<br>nt before continuing. <u>Vie</u>                                  | k report with your<br>unt must match th<br><u>w &amp; Update Accor</u>    | state organization but it is r<br>e report exactly. Please ve<br>unt Information                   | not shown here, click the<br>rify your name, date of birth, |                                                                                                    |                                                                                          |
| No reports have been s                                                                                                  | ubmitted from this accou                                                                                                 | nt.                                                                       |                                                                                                    |                                                             |                                                                                                    |                                                                                          |
|                                                                                                    |                                                                                                    |                                                                           |                                                                                                    |                                                             |                                                                                                    |                                                                                          |

6. After clicking SUBMIT NEW REPORT, you will reach the screen below. Complete as much of the information as possible. Not all of it is required, but the more information provided, the quicker the background check will process. This information is NOT permanently stored in your account and goes instantly to the background check processor, NCSI/SSCI. <u>Click here to visit their website</u>.

NOTES

- a. SSN: If you do not have a social security number, input 899-99-9999 to get the report submitted. DO NOT LEAVE IT BLANK
- b. Gov't Visa#: If you are in the United States on a Visa, please input the visa number here.
- c. License: Skip this field
- d. Grade: Skip this field
- e. Previous Residences: If you miss any addresses, do not worry. So long as everything else is complete and accurate, it will be processed accurately.
- f. Background Information Disclosure: These are required to have an answer. Please follow the instructions for each of the three disclosures.

| Gender<br>Date of Birth<br>SSN<br>State ID#<br>Gov't Visa#<br>Home Phone<br>Work Phone<br>Address<br>City<br>State/Province<br>Zip/Post Code<br>Email Address | ● Male       Female         9       √5       / 1990         Month       Day       Year         899       √99       √99999         Driver's License Number       If you have a Visa         3033462777 |    |                         | to or been convicted of a crime? You must disclose this requested i<br>even if the charges were dismissed or you were acquitted, the conv<br>stayed or vacated, the record sealed or expunged or you were told<br>not disclose this information.<br>S If yes, please explain<br>Have you ever in your entire life been charged with, arrested for, ple<br>to or been convicted of a crime against a person? You must disclos<br>requested information even if the charges were dismissed or you w<br>acquitted, the conviction was stayed or vacated, the record sealed<br>expunged or you were told you need not disclose this information.<br>F Have you ever in your entire life been charged with, arrested for, ple<br>to or been convicted of any violation of the law other than a minor the<br>violation? You must disclose this requested information even if the<br>were dismissed or you were acquitted, the conviction was stayed or<br>the record sealed or expunged or you were told you need not disclose<br>information.<br>S If yes, please explain<br>S If yes, please explain<br>S | formation<br>iction was<br>you need<br>aded guilty<br>e this<br>ere<br>or<br>laded guilty<br>affic<br>sharges<br>vacated,<br>se this |
|----------------------------------------------------------------------------------------------------|----------------------------------------------------------------------------------------------------|----|-------------------------|----------------------------------------------------------------------------------------------------|----------------------------------------------------------------------------------------------------|
| Crade                                                                                                    |                                                                                                    |    | State /                 | Association Registered                                                                                                    | Colorado                                                                                                    |
| Grade                                                                                                    |                                                                                                    |    | Back                    | ground Check Agreement & Digital Signature                                                                                                    |                                                                                                    |
| Previous Resider<br>City, State, Date<br>If you miss                                                                                                    | any addresses, do not                                                                                                    | is | Impor<br>review<br>Back | tant! You must scroll to the bottom of the agreement to reach the<br>all information before submitting. Once you submit the backgrou<br>tground Check Agreement<br>al Signature                                                                                                    | digital signature area. Please read and<br>ind check form it cannot be modified.                                                     |

7. Once submitted, it takes 7-10 business days for the background check to process and a result to come back to GotSoccer. The information you entered is NOT permanently stored in your account and goes instantly to the background check processor, NCSI/SSCI. <u>Click here to visit their website</u>. If there are any errors in processing your background check, NCSI/SSCI will contact you via email, so please look out for an email should it ten business days pass since you submitted the check.

- 8. If you clicked CHECK REPORTS in Step 5, this is where you can continue the process. The account you are trying to attach your existing background check must have certain fields MATCH EXACTLY what is on file with the account that the approved background check is already on file with. Here are the fields that need to match exactly:
  - a. First Name (must match exactly; if it's Jonathan on the approved account, it must be Jonathan on this account, not John, Johnny, etc.)
  - b. Last Name (must match exactly; this includes hyphens and spaces, ie-"Francisco Gonzalez vs. Francisco-Gonzalez)
  - c. Date of Birth
- 9. If the background check copying was successful, your page will refresh, showing that "Your profile is attached to the following report:," similar to the screenshot below.

| Coach Ac     | count                                     | Home                 | My Profile | Club / Association | Background Checks | Lean   | ning Center                 | Log Out                          |
|--------------|-------------------------------------------|----------------------|------------|--------------------|-------------------|--------|-----------------------------|----------------------------------|
| Backgr       | ound Check In                             | formatio             | n          |                    |                   |        |                             |                                  |
| Current E    | Background Check                          | Report               |            |                    |                   | Risk M | anagement                   |                                  |
| Your profile | is attached to the follow                 | ing report:          |            |                    |                   | Dick N | Annagement En               | forcod by:                       |
| Report #     | 01055857                                  | Colorado Soccer (CO) |            |                    |                   | ))     |                             |                                  |
| Submitted    | 6/13/2018 12:34:13 PN                     | 1                    |            |                    |                   | Conta  | ct Information              |                                  |
| Response     | 6/21/2018 12:52:00 PM                     | 1                    |            |                    |                   | Phone  | (303) 346-27                | 77                               |
| Status       | Colorado Soccer (CO):<br>Report#: 1055857 | Approved             |            |                    |                   | Fax    | 303-648-693                 | 3                                |
| Status       | Submitted: 6/13/2018                      |                      |            |                    |                   | Email  | <u>gotsoccer@</u>           | coloradosoccer.org               |
| Card         | ≭ <u>Print Card</u>                       |                      |            |                    |                   | Addre  | ss 4643 South<br>Denver, CO | Ulster Street Suite 250<br>80237 |

10. If the background check was not copied over, it's because either there is no background check in GotSoccer for you or there's a misspelling or typo in the fields mentioned in Step 8. You will also receive an error below the concussion video, similar to the red section in the screenshot below.

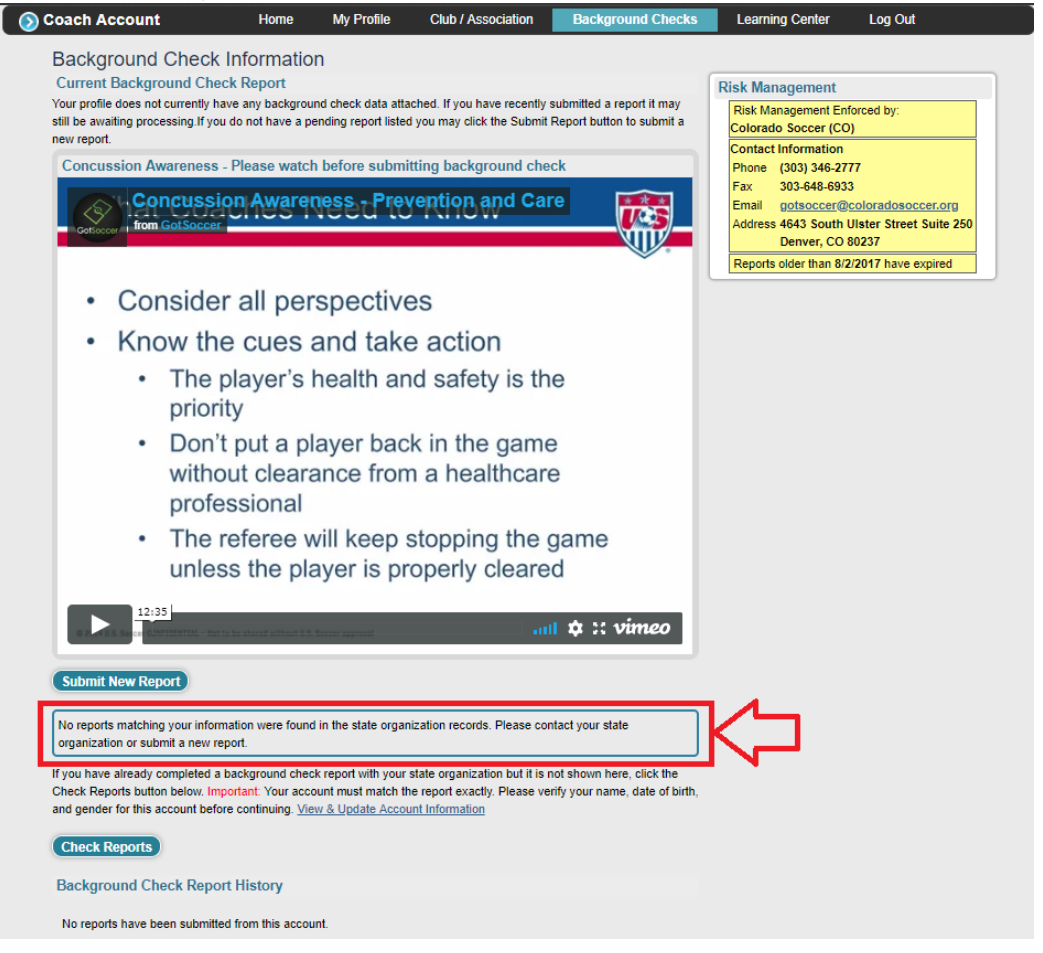